## राजकाज–डेशबोर्ड

## **Dynamic, Structured Post Analysis**

राज्य सरकार द्वारा राजकीय प्रक्रियाओं को ऑनलाईन एवं पारदर्शी बनाये जाने की दिशा में सभी राजकीय विभागों में ई-फाईल, डाक प्रबंधन, वार्षिक कार्य मूल्यांकन प्रतिवेदन, अचल सम्पत्ति विवरण इत्यादि को राजकाज एप्लीकेशन के माध्यम से ऑनलाईन किया गया है। उक्त कार्य को सम्पादित करने से पूर्व विभाग की पीएमयू टीम द्वारा कार्मिक को राजकाज एप्लीकेशन में मैप किया जाता है।

उक्त कार्य में विभागीय राजकाज पीएमयू टीम द्वारा तकनीकी गलतीया हो जाती है जैसे कार्मिक को राजकाज में Manage Employee के माध्यम से Enroll किये जाने उपरान्त सम्बन्धित कार्यालय में आवंटित सम्बन्धित पोस्ट (Structured) पर मैप नहीं करना, कार्मिक का Dynamic पोस्ट पर ही मैप होना। विभाग में Dynamic और Structured पोस्टो का विश्लेषण करने के लिये Dynamic Structured Post Analysis का विकल्प उपलब्ध है।

Login SSO and go to RajKaj Dak/E-File

## Select Management Info System >> Admin Reports >> Dynamic **Structured Post Analysis**

| Post Type              | Profile Type |   | Admin Department |          |              |            |                |        |            |
|------------------------|--------------|---|------------------|----------|--------------|------------|----------------|--------|------------|
| (AII) •                | (AII)        | • | (AII)            |          | •            | Post Type  | Profile Type   |        |            |
|                        |              |   |                  |          |              | Dynamic    | Light Profile  |        |            |
|                        |              |   |                  |          |              | Post       | Normal Profile |        |            |
| listrict               | Department   |   | Office           | Section  |              | Not Mapped | Light Profile  |        |            |
| (AII)                  | (AII)        | • | (AII) •          | (AII)    | •            |            | Normal Profile |        |            |
|                        |              |   |                  |          |              |            |                | ок 200 | K 400k     |
| Summary                |              |   |                  | Emplo    | yee Detail   | s          |                |        |            |
| S.No. Admin Department |              |   | No. of Employee  | S No. Pr | ost Employee | Name       | Post Type      | Pro    | ofile Type |

| S.No. | Admin Department            | No. of Employee S.N | D. | Post    | Employee Name           | Post Type  | Profile Type  |
|-------|-----------------------------|---------------------|----|---------|-------------------------|------------|---------------|
| 1     | Department of Administra    | 13 36               |    | Junior  | Mr. SAJID HUSSAIN       | Structured | Light Profile |
| 2     | Department of Agriculture   | 7,655 37            |    | Junior  | Mrs RAKHI MOHTA         | Structured | Light Profile |
| 3     | Department of Animal Hus    | 3,990 38            |    | Junior  | Mr. Akheram Choudhary   | Structured | Light Profile |
| 4     | Department of Art, Cultur   | 61 39               |    | Librari | Mr. PRADEEP SINGH RATHO | Structured | Light Profile |
| 5     | Department of Ayurved &     | 6,795 40            |    | Numis   | Mr. PRINCE KUMAR UPPAL  | Structured | Light Profile |
| 6     | Department of Cabinet Sec   | 12 41               |    | Office  | Mr. Bairang Lal Tank    | Structured | Light Profile |
| 7     | Department of Child Rights  | 12 42               |    | Progra  | Anita Bhola             | Structured | Light Profile |
| 8     | Department of Civil Aviati  | 6 43                |    | Sectio  | Mr. KISHAN LAL JHUNJH   | Structured | Light Profile |
| 9     | Department of Civil Defence | 9 44                |    | Senior  | GITARAM GURJAR          | Structured | Light Profile |
| 10    | Department of Co-operative  | 320 45              |    | Senior  | Mr. MANOHAR SINGH RAJP  | Structured | Light Profile |
| 11    | Department of Command       | 128 46              |    | Senior  | Mr. SHANKAR DUTT HARSH  | Structured | Light Profile |
| 12    | Department of Devasthan     | 13 47               |    | Senior  | Dr. SARVESH KUMAR SHAR  | Structured | Liaht Profile |
| 13    | Department of Disaster M    | 18 48               |    | Senior  | Mr. KHYALI RAM MEENA    | Structured | Light Profile |
| 14    | Department of Election      | 122 49              |    | Senior  | Mrs. VASUMATI SHARMA    | Structured | Liaht Profile |
| 15    | Department of Elementary    | 80,221 50           |    | Superi. | Dr. RAKESH CHHOLAK      | Structured | Light Profile |
| 16    | Department of Energy        | 12,490 51           |    | Superi  | Mr. BABU LAL MORYA      | Structured | Light Profile |
| 17    | Department of Environme     | 16 52               |    | Superi  | Mr IMRAN ALL            | Structured | Light Profile |
| 18    | Department of Finance       | 6,685 53            |    | Superi  | Mr MOHAMMAD ARIFE       | Structured | Light Profile |
| 19    | Department of Food Civil    | 436                 |    |         |                         |            |               |

## Dynamic Structured Post Analysis

Dynamic Structured Post Analysis में सम्बन्धित विकल्पो का चयन करने पर Summary Report प्रदर्शित होगी जिसे Report के Title में + Symbol से Expend किया जा सकता है।

\*\*\*